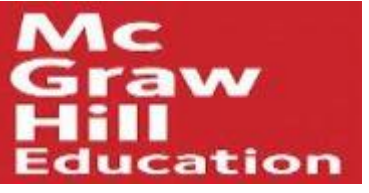

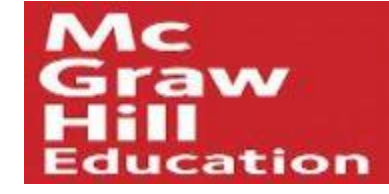

### MH Campus - Grade Sync

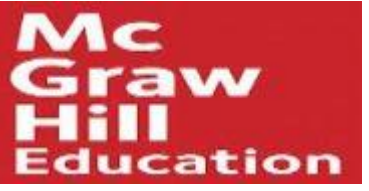

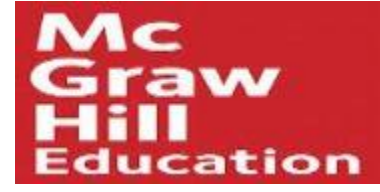

#### In Connect, click on *Performance - Reports*

|                              | Jere                            | emy Partaczi   My account   Help   Sign out<br>Jeremy's Demo<br>Essex Test Course |
|------------------------------|---------------------------------|-----------------------------------------------------------------------------------|
| 🐣 🖹 Library 🔮 Performance    | •                               | « My courses I Switch sections                                                    |
| section overview Reports     | »                               | Instructor view Student view                                                      |
| no messages to show          | \$                              | - Section info 🔅                                                                  |
| no assignments to grade      |                                 | Instructor                                                                        |
| Assignments + Add Assignment | ▼-   ⊗-   Ø                     | Add your photo, email<br>address, office hours                                    |
| Title                        | Shared Info Start-due Show/hide | View my course colleagues                                                         |
|                              |                                 | Textbook                                                                          |

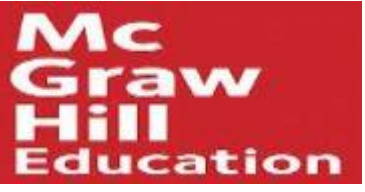

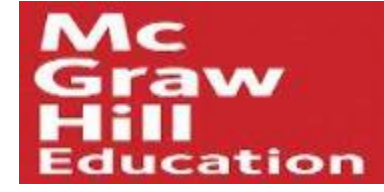

#### On the Reports screen, click on View gradebook sync list

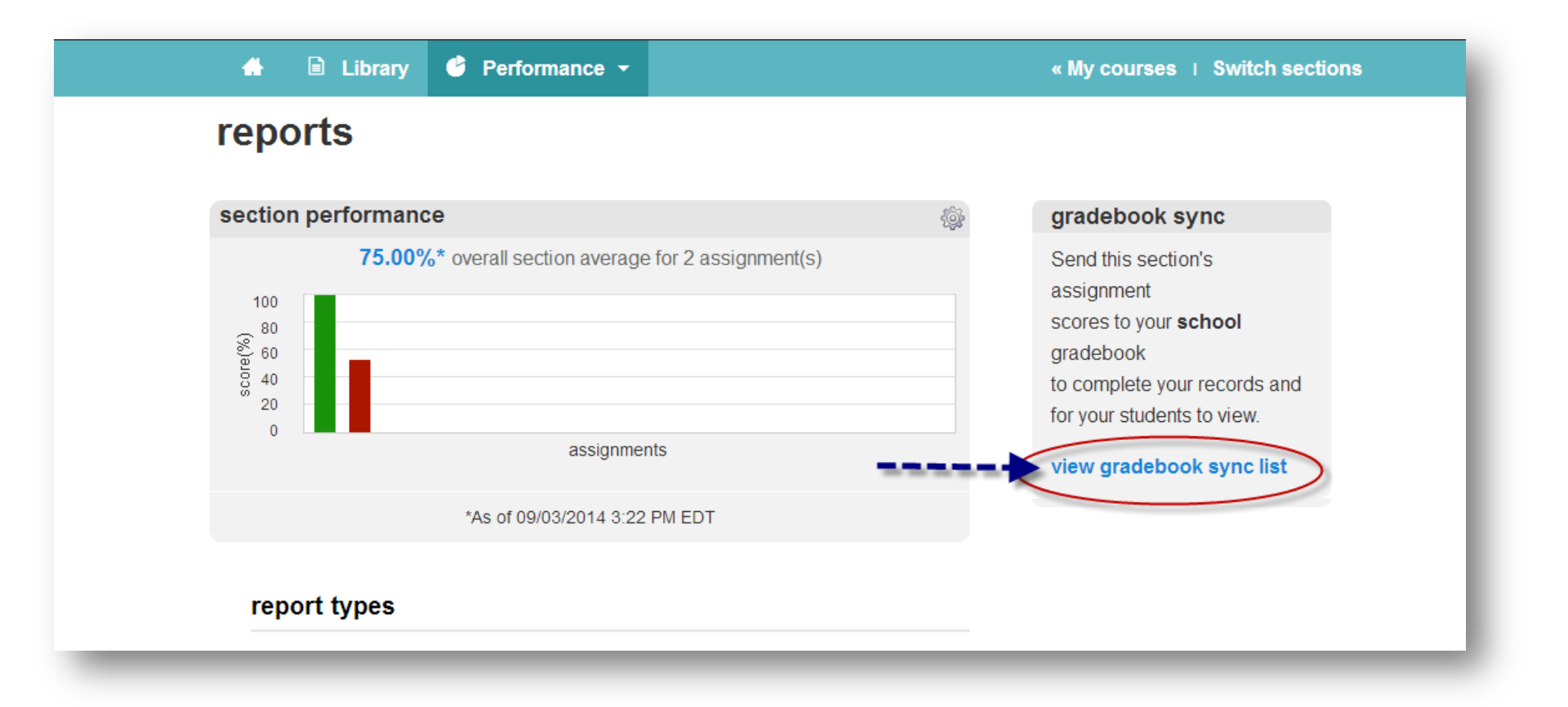

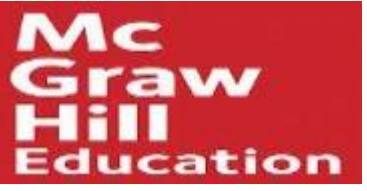

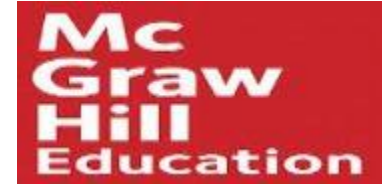

# Place a check in the box to the right of the assignment name you wish to sync.

| 🐣 🗎 Library                                                           | 🎯 Performance 👻                                                                                               |                                                                    | «           | My courses ∣ Sv  | vitch sections |
|-----------------------------------------------------------------------|----------------------------------------------------------------------------------------------------|--------------------------------------------------------------------|-------------|------------------|----------------|
| gradebook<br>Send this section's assign<br>for your students to view. | sync list <sup>®</sup><br>ment scores to your school gr<br>Check your roster to see whic<br>Essex Test Course | radebook to complete your records<br>h students are ready to sync! | show<br>and | : Gradebook Sync | •              |
|                                                                       |                                                                                                    |                                                                    |             | select attempt 🔹 | sync           |
| assignment                                                            | type                                                                                                    | sync status                                                        | due date    | attempt          |                |
| Test                                                                  |                                                                                                    | ) never synced                                                     | none        |                  |                |
| MH Campus Test 2                                                      |                                                                                                    | 🥝 last synced: 09/02/14 04:06pm                                    | none        | Best             |                |
|                                                                       | <u> </u>                                                                                                    | Iast synced: 09/02/14 10:28am                                      | none        | Best             |                |

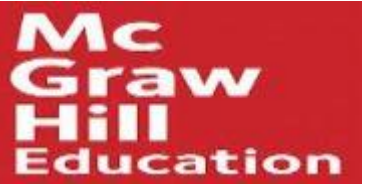

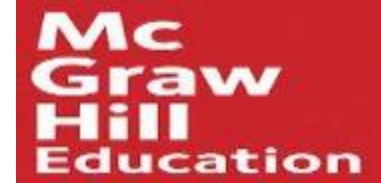

#### Select an attempt type

|                                                                                                    |                                                        |                                                                      |            | Jeremy's Demo<br>Essex Test Course |
|----------------------------------------------------------------------------------------------------|--------------------------------------------------------|----------------------------------------------------------------------|------------|------------------------------------|
| 🚓 🖻 Library 🧳 Perfo                                                                                                    | ormance <del>-</del>                                   |                                                                      |            | « My courses   Switch sections     |
| gradebook sync li<br>Send this section's assignment scores to<br>for your students to view. Check your ro<br>show assignment for: Essex Test Co | st?<br>o your school gr<br>ster to see which<br>urse • | adebook to complete your records and the students are ready to sync! | sho<br>and | w: Gradebook Sync •                |
| assignment                                                                                                    | type                                                   | sync status                                                          | due date   | select attempt                     |
| Test                                                                                                    |                                                        | ) never synced                                                       | none       | average attempt                    |
| MH Campus Test 2                                                                                                    |                                                        | 🥝 last synced: 09/02/14 04:06pm                                      | none       | Best                               |
| MH Campus Test                                                                                                    |                                                        | 🥝 last synced: 09/02/14 10:28am                                      | none       | Best                               |

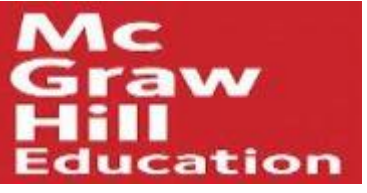

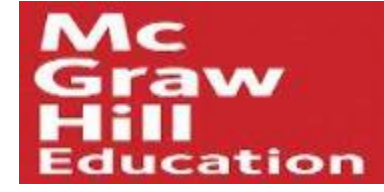

#### Click on the sync button and close the "sync in progress," window.

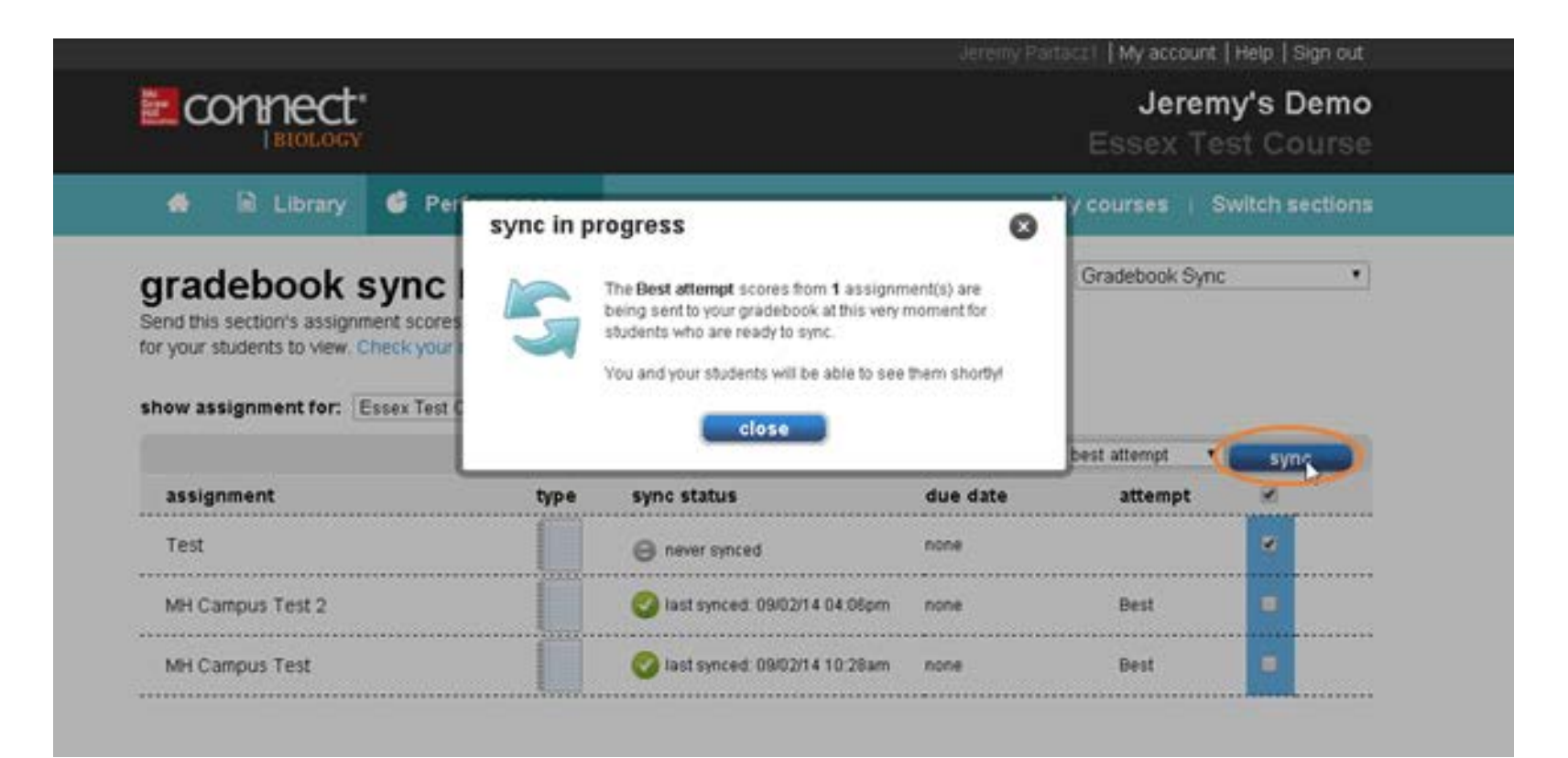

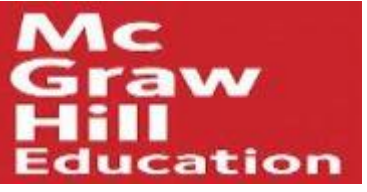

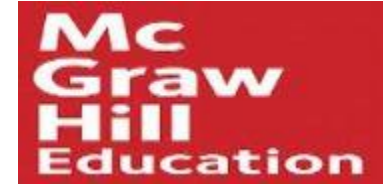

### The sync status will change to "in progress." For the status to update, please refresh your browser

|                                                                                                    |                                                                                   |                                                                                                    | Jeremy Part                     | acz1   My account   H                       | Help   Sign out              |
|----------------------------------------------------------------------------------------------------|-----------------------------------------------------------------------------------|----------------------------------------------------------------------------------------------------|---------------------------------|---------------------------------------------|------------------------------|
|                                                                                                    |                                                                                   |                                                                                                    |                                 | Jeremy<br>Essex Tes                         | <b>y's Demo</b><br>at Course |
| 🐣 🖻 Library 🤇                                                                                                    | Performance 👻                                                                     |                                                                                                    | « N                             | Ay courses   Sw                             | vitch sections               |
| gradebook sy                                                                                                    | nc list <sup>©</sup>                                                              |                                                                                                    | show:                           | Gradebook Sync                              | ٠                            |
| Send this section's assignment<br>for your students to view. Chec<br>show assignment for: Esse                                            | x Test Course •                                                                   | adebook to complete your records<br>h students are ready to synci                                                                               | and                             | best attempt                                | SVDC                         |
| Send this section's assignment<br>for your students to view. Check<br>show assignment for: Esse<br>assignment                             | scores to your school gr<br>k your roster to see which<br>x Test Course •<br>type | adebook to complete your records<br>h students are ready to synci<br>Sync status                                                                | and<br>due date                 | best attempt •                              | sync                         |
| Send this section's assignment<br>for your students to view. Check<br>show assignment for: Esse<br>assignment<br>Test                     | x Test Course •                                                                   | adebook to complete your records<br>h students are ready to sync!                                                                               | and<br>due date<br>none         | best attempt •<br>attempt<br>Best           | sync                         |
| Send this section's assignment<br>for your students to view. Check<br>show assignment for: Esse<br>assignment<br>Test<br>MH Campus Test 2 | x Test Course                                                                     | adebook to complete your records<br>h students are ready to synci<br>Sync status<br>Sync status<br>In progress<br>Inst synced: 09/02/14 04:05pm | and<br>due date<br>none<br>none | best attempt • C<br>attempt<br>Best<br>Best | sync                         |

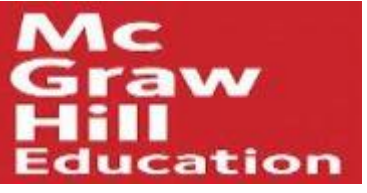

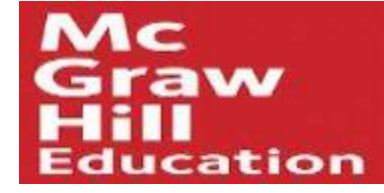

# The status will update to *last synced* with a timestamp of the sync completion. The grades will now be in your LMS gradebook

|                                                                                                    |                                                                                |                                                                                    | Jeremy Part                     | acz1   My account   )               | Help   Sign out |  |
|----------------------------------------------------------------------------------------------------|--------------------------------------------------------------------------------|------------------------------------------------------------------------------------|---------------------------------|-------------------------------------|-----------------|--|
| E connect:                                                                                                    |                                                                                | Jeremy's Demo<br>Essex Test Course                                                 |                                 |                                     |                 |  |
| 🐣 🖻 Library 🥝                                                                                                    | Performance -                                                                  |                                                                                    | < N                             | ly courses   Sv                     | vitch sections  |  |
| jradebook sy                                                                                                    | nc list <sup>©</sup>                                                           |                                                                                    | show:                           | Gradebook Sync                      |                 |  |
| end this section's assignment<br>ir your students to view. Check<br>how assignment for: Essev                                                   | scores to your school gr<br>your roster to see which<br>Test Course            | radebook to complete your records<br>In students are ready to syncl                | and                             | colart offernat                     |                 |  |
| end this section's assignment<br>ir your students to view. Check<br>how assignment for: Essen<br>assignment                                     | scares to your school gr<br>cyour roster to see which<br>Test Course •<br>type | radebook to complete your records<br>th students are ready to sync!<br>sync.status | and<br>due date                 | select attempt •                    | sync            |  |
| end this section's assignment<br>r your students to view. Check<br>how assignment for: Essen<br>assignment<br>MH Campus Test 2                  | scares to your school gr<br>your roster to see which<br>Test Course •<br>type  | radebook to complete your records<br>in students are ready to sync!<br>sync.status | and<br>due date                 | select attempt •<br>attempt<br>Best | sync            |  |
| end this section's assignment<br>r your students to view. Check<br>how assignment for: Esse<br>assignment<br>MH Campus Test 2<br>MH Campus Test | scares to your school gr<br>cyour roster to see which<br>Test Course •<br>type | sync.status                                                                        | and<br>due date<br>none<br>none | select attempt  attempt Best Best   | sync            |  |

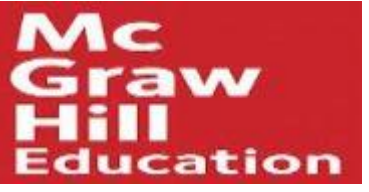

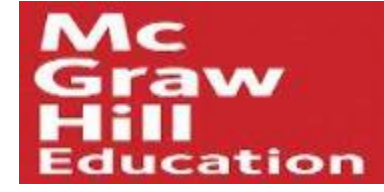

If you see a yellow checkmark in the gradebook, that indicates a grade has updated in Connect and needs to be re-synced to your LMS gradebook.

|                  |                                                                                                   |                                                                       | Jeremy Part | acz1   My account   I | Help   Sign out              |
|------------------|---------------------------------------------------------------------------------------------------|-----------------------------------------------------------------------|-------------|-----------------------|------------------------------|
| Connect          |                                                                                                   |                                                                       |             | Jeremy<br>Essex Tes   | <b>y's Demo</b><br>It Course |
| 🚔 🗟 Library      | 🔮 Performance 👻                                                                                   |                                                                       | « N         | ly courses   Sw       | vitch sections               |
| gradebook        | sync list®<br>ment scores to your school gi<br>Check your roster to see whic<br>Essex Test Course | radebook to complete your records ar<br>h students are ready to sync! | show:       | Gradebook Sync        | •                            |
|                  |                                                                                                   |                                                                       |             | select attempt        | sync                         |
| assignment       | type                                                                                              | syne status                                                           | due date    | attempt               |                              |
| Test             |                                                                                                   | Sat synced 09/03/14 10:15am                                           | none        | Best                  |                              |
| MH Campus Test 2 |                                                                                                   | Iast synced: 09/02/14 04:06pm                                         | none        | Best                  |                              |
|                  | 1                                                                                                 |                                                                       |             |                       |                              |